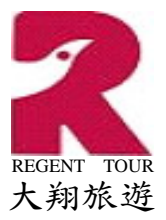

- ★·注意事項:
  - 必須持有 2008/12/29 以後換發之晶片護照,且護照上有標記身份證字號者, 方能申請。
  - 2 · ESTA 旅遊許可效期一般為兩年,但若護照效期短於旅遊許可效期,則以護照 效期為旅遊許可效可。
  - 3.以 ESTA 旅遊許可入境美國,每次最多只能停留 90 天,且不得延期。
  - 4·若入境美國後,轉往鄰近國家(如加拿大、墨西哥、加勒比海地區)之後再入境 美國,會被當成重新一次90天停留期限計算,或由之前在美停留天數繼續累 計,則視當時海關移民官決定,並沒有一定在加拿大等國停留多久之後再入境 美國,就一定會重新開始90天期限計算的標準。
  - 5 · ESTA 旅遊許可效期內,若發生下列改變,則需重新申請:
     ★ · 護照號碼、英文姓名、性別、國籍、身份證字號等其中之一改變。
     ★ · 安全問題部份(是、否選項問題)的狀況發生變化。
  - 6 · 所需填寫的資料:
    - ★ · 必填資料:英文姓名、性別、國籍、出生國、居住國、身份證字號、
       生日、護照號碼、護照發放日期及效期。均為護照上就有的資料。
       ★ · 選填資料:E-MAIL、聯絡電話、在美地址、入境航班資訊等。
  - 7·可修改資料:
    - ★·尚未「送出申請」狀態下,全部都可修改。
    - ★·已送出申請,但「尚未付款」之前狀態下(此時已有16碼的申請號碼), 除了護照號碼、身份證號碼、護照核發國家之外,均可修改。
    - ★·「已支付」狀態下,只能修改電話、電子信箱、航班資訊、旅遊資訊, 其他個人基本資料,不得修改。所以在支付前,一定要詳細核對,否則 一但支付後才發現重要資料有誤,就必須重新由請,且已付款項無法退 回。
  - 8 · ESTA 旅遊許可線上申請網址: <u>https://esta.cbp.dhs.gov/esta/</u>
  - 9 ·個人即使旅遊許可已核准,甚至已憑該許可進入過美國,也應不定時,或於 計劃赴美之前,以個人的申請許可號碼上網去查詢自己的 ESTA 許可目前狀 態為何。因為 ESTA 許可狀態,可能因為個人不知道的安全或法律問題,在 許可核准後,期限未到期之前,又被取消。
  - 10.作業時,如果畫面閒置一陣子(時間未知),仍然會被系統踢出來,此時如你尚未正式送出資料,主機還沒有儲存(還沒發給你申請號碼),則所有資料都必須重填。

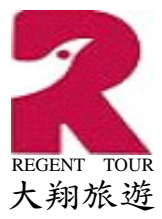

#### ★·操作畫面A · (申請一個全新的 ESTA 許可):

| 【 <b>畫面1】</b> :進入 <u>https://esta.cbp.dhs.g</u><br>如箭頭所指「中文」字樣,就可以進入中                                                                                                    | ov/esta/ 網頁,一開始是英文界面,點選<br>文界面。                                                                                                    |
|----------------------------------------------------------------------------------------------------|----------------------------------------------------------------------------------------------------|
| U.S. Customs and Border Protection                                                                                                    | DHS.gov                                                                                                    |
| Electronic System for<br>Travel Authorization<br>U.S. Department of Homeland Security                                                                                                    | tina 中交 <u>Dansk Deutsch</u><br>añ <u>ôl Frances Ελληνικά Íslenska</u><br>語 한국 <u>내 Latviešu Lietuviu</u><br>Jerlands Norsk Português Slovenčina<br>omi <u>Svenska</u> <u>Help</u>                                                                        |
| Welcome to the Electr<br>Travel Authorization                                                                                                    | onic System for                                                                                                    |
| International travelers who are seeking to travel to t<br>(VWP) are now subject to enhanced security require<br>fee. All eligible travelers who wish to travel to the U.<br>authorization and then pay the fee using the following                                                                                                    | he United States under the Visa Waiver Program<br>ments and will be required to pay an administrative<br>S. under the Visa Waiver Program must apply for<br>g process:                                                                                    |
| $Step 1 \qquad Step 2 \qquad Step 2 \qquad S$ | $ \begin{array}{c} ep \ 3 \\ cord \\ our \\ ication \\ mber \end{array} \longrightarrow \left( \begin{array}{c} Step \ 4 \\ Payment \end{array} \right)  \left( \begin{array}{c} Step \ 5 \\ View \ Your \\ Application \\ Status \end{array} \right) $   |
| Please refer to the <b>Help</b> link at the top of each Web<br>Before you begin this application, make sure that yo<br>application will only accept the following credit cards<br>(JCB, Diners Club).                                                                                                    | page if you have questions.<br>u have a valid passport and credit card available. This<br>: MasterCard, VISA, American Express, and Discover                                                                                                    |
| Apply for a New Authorization to Travel<br>to the United States for Individuals or<br>Groups                                                                                                    | Retrieve Previously Submitted<br>Authorization to Travel to the United<br>States for One or More Persons                                                                                                    |
| <ul><li>Select this option if:</li><li>You are a citizen or eligible national of a Visa Waiver Program country.</li></ul>                                                                                                    | Select this option if you have already submitted an<br>application for one or more electronic travel<br>authorizations and you want to perform one of the<br>following to one or more applications:                                                       |
| <ul> <li>You are currently not in possession of a visitor's visa.</li> <li>Your travel is for 90 days or less.</li> <li>You plan to travel to the United States for business or pleasure.</li> <li>You want to apply for a new authorization for one person or a group of applications for two or more persons.</li> </ul>                                                                                                    | <ul> <li>Review</li> <li>Update Application <u>What information can I</u><br/><u>update?</u></li> <li>Pay</li> <li>View ESTA Status</li> <li>View Payment Receipt</li> </ul>                                                                              |
| Who is eligible for the Visa Waiver Program? Apply                                                                                                    | Retrieve Application                                                                                                    |
| Paperwork Reduction Act Statement: an agency may not condi<br>required to respond to this information unless it displays a cur<br>collection is 1651-0111. The estimated average time to comple<br>comments regarding the burden estimate you can write to U.S<br>Room 3.2.C., Washington DC 20229. Exp. Mar 14, 2014                                                                                                    | uct or sponsor an information collection and a person is not<br>ent valid OMB control number. The control number for this<br>te this submission is 15 minutes per respondent. If you have any<br>Customs and Border Protection, 1300 Pennsylvania Avenue, |
| The ESTA logo is a registered trademark of the U.S. Departme<br>unauthorized and in violation of trademark law. For more infor<br>help.cbp.gov and submit a request by clicking on "Ask a Quest<br>use "ESTA" and the sub-product "Logo Assistance" to expedite                                                                                                    | nt of Homeland Security. Its use, without permission, is<br>mation, or to request the use of the logo, please go to<br>on." When selecting the Product (under Additional Information)<br>handling of your request.                                        |
| For inquiries or questions regarding Privacy Statement                                                                                                    | ng this application, please click here.<br>  <u>www.cbp.gov/travel</u>                                                                                                    |

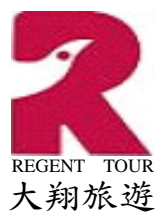

| 【 <b>畫面 2】</b> :進入中文「歡迎使用旅遊許<br>字樣,進入「免責聲明」確認畫面。                                                                                                    | 可電子系統」,點選如箭頭所指「 <b>申請</b> 」                                                                                                    |
|----------------------------------------------------------------------------------------------------|----------------------------------------------------------------------------------------------------|
| U.S. Customs and Border Protection                                                                                                    | DHS.gov                                                                                                    |
| Electronic System for<br>Travel Authorization<br>Us. Department of Homeland Security。<br>歡迎使用旅遊許可電子系統                                                                                                    | itina 中交 Dansk Deutsch<br>iañol Français Eλληνικά Íslenska<br>意 한국어 Latviešu Lietuviu<br>derlands Norsk Português Slovenčina<br>omi Svenska 記明 |
| 要根據免簽證計畫(VWP)申請進入美國的國際旅客現在都比格而希望根據免簽證計畫進入美國的旅客都必須按照下列步<br>第1步 第2步 第                                                                                                    | 須符合更高的安全規定並且必須支付行政費用。所有符合資<br>驟申請許可並支付費用:<br>約3 步 第4 步 第5 步                                                                                    |
| $ \begin{array}{c} & & \\ & & \\ & & $ | (申請號<br>碼 $\rightarrow$ $f$ (f) (f) (f) (f) (f) (f) (f) (f) (f) (f)                                                                            |
| 若有疑問,請參閱每個網頁頂端的 <mark>說明</mark> 連結。<br>在開始申請前,請確定您持有有效的護照及信用卡。本申請<br>Discover卡(JCB、大來卡)。                                                                                                    | 僅接受以下信用卡: 萬事達卡、VISA卡、美國運通卡及                                                                                                    |
| <b>申請個人或群組新的美國旅遊許可</b><br>符合下列條件時選擇此還項:<br>• 您是參加免簽證計畫國家的公民或合資格的國民。                                                                                                    | 調取以前送出的一個人或更多人的美國旅遊許可<br>若您已送出一個或多個電子旅遊許可的申請且您希望對一個<br>或多個申請執行下列動作之一時選擇此選項:                                                                    |
| <ul> <li>逐日前木丹有助客预證。</li> <li>您的旅行時間不超過90天。</li> <li>您計劃到美國從事商務或休聞活動。</li> <li>您希望為一個人申請新的許可或提出兩個人或更多人的一組申請。</li> </ul>                                                                                                    | <ul> <li>· 檢閱</li> <li>· 更新申請 我可以更新甚麼資訊?</li> <li>· 支付</li> <li>· 檢視ESTA狀態</li> <li>· 檢視付款收錄</li> </ul>                                        |
| <u>進符合免簽邀計畫的資格?</u><br>申請                                                                                                    | 調取申請                                                                                                    |
| 文書作業減縮法案聲明: 機構不得進行或發起資訊採集,個人不必回<br>號爲1651-0111。完成這項申請預計的平均時間爲每人15分鐘。若燈<br>局(U.S.Customs and Border Protection):1300 Pennsylvania Av                                                                                                    | I覆此資訊,除非此資訊顯示有目前有效之OMB控制號。本次採集之控制<br>對此預計時間有任何意見,諸按照以下地址寫信給美國海關及邊境保護<br>venue, Room 3.2.C., Washington DC 20229. Exp. 2014/3/14                |
| ESTA標誌是美國國土安全部的註冊商標。未經許可使用此標誌是不补<br>help.cbp.gov並按一下「問一個問題」以送出申請。在(「更多資訊<br>快處理您的申請。                                                                                                    | 被核准的並且違反了商標法。若需更多資訊或要申請使用此標誌,請至<br>」」下方)選擇「產品」時,使用「ESTA」及子產品「標誌協助」來加                                                                           |
| <u>有關這項申請的問題。</u>                                                                                                    | 成疑問,請按一下這裡。<br>vw.cbp.gov/travel                                                                                                    |

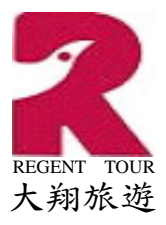

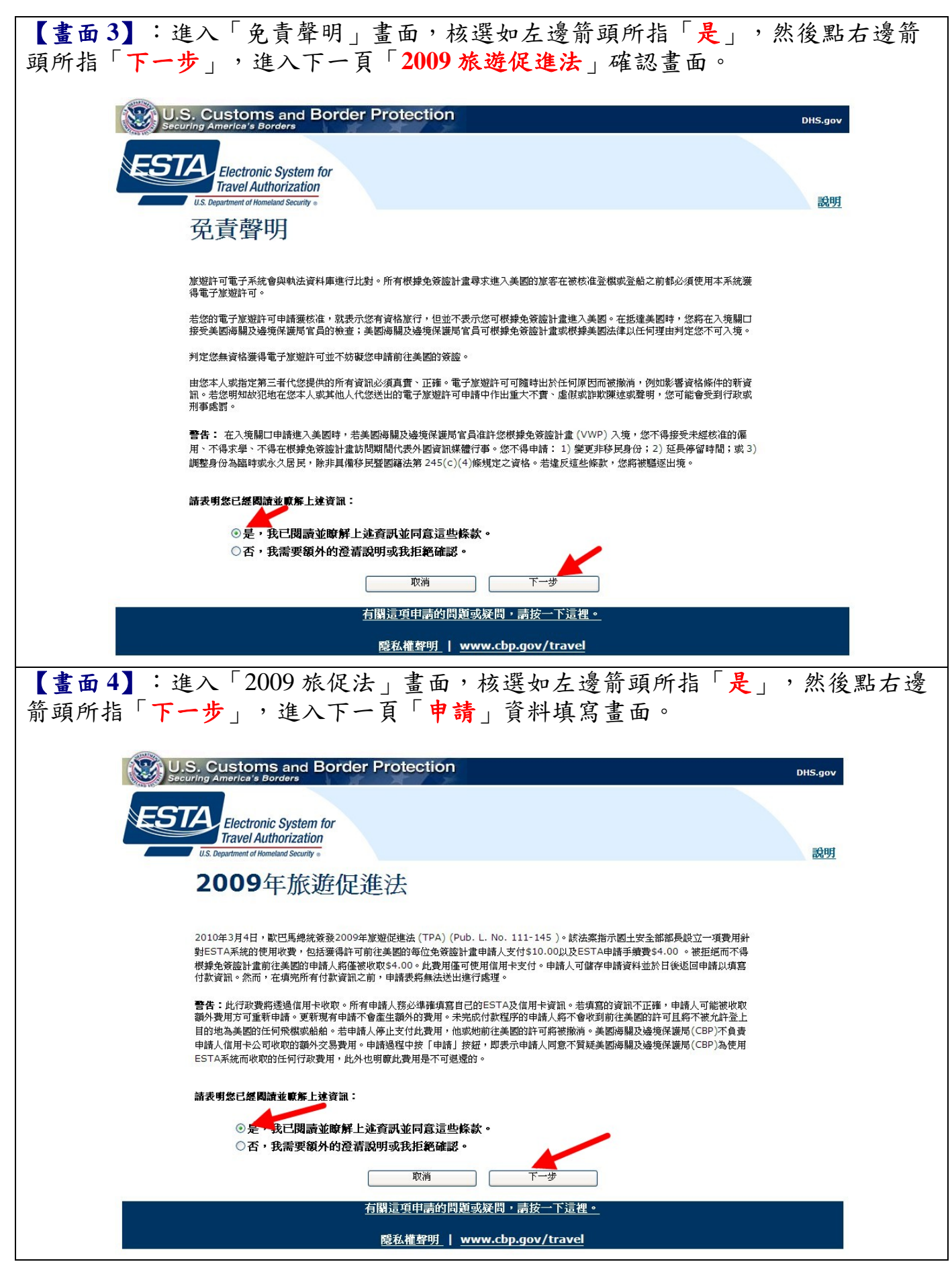

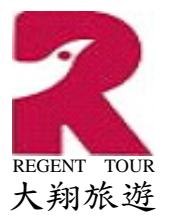

【畫面5】:在「申請」畫面中,凡標示有紅色「\*」號者,都是必填或必答的問題,因畫面很長,所以下圖是將整個畫面剪成兩段,左圖是畫面上半部,右圖是下半部。資料全部是線上申請 VISA 時也會填到的資料;安全問題部份也必須照實填寫。最後點右圖箭頭所指,畫面最右下方之「下一步」,進入下一頁「送出申請」確認畫面。按了下一步之後,如果資料有漏填,或錯誤(系統會檢查身份證號碼,和護照號碼),則會停留在本頁,並且在畫面上方,會逐項的以紅字說明,那一個部份填寫有問題。將錯誤修正之後,再按一次「下一步」,系統會再次檢誤,沒有錯誤的話,就會順利進入下一頁。

|                | 申請人資訊                                            |                                                | 在美國期間的地址                                        |                             |                              |
|----------------|--------------------------------------------------|------------------------------------------------|-------------------------------------------------|-----------------------------|------------------------------|
| e, * 😨         |                                                  | 地址欄1 😌                                         | 地址欄2 🥹                                          |                             |                              |
|                |                                                  |                                                |                                                 |                             |                              |
| r * 0          | 出生日期                                             | 城市 🕑                                           | <del>//</del> 🙂                                 |                             |                              |
|                | H * 🕲 🖳 👻                                        |                                                | 誘選擇                                             |                             | ~                            |
| -*0            | <u>д*0 – – – – – – – – – – – – – – – – – – –</u> | 757 201                                        |                                                 |                             |                              |
|                | ***                                              | 「クリス                                           | 在何年世的一項週用於怒了(前回音是就否<br>在回答這些問題時需要進一步質問,請要提      | )<br>[+                     |                              |
| 通道揮 🗡          |                                                  |                                                | ALL DI CREATING THE STREET                      |                             |                              |
| * @            | 性別(男性/女性) * 🥹                                    | A) 您是否患有 <u>修挚病; 身體或精神務</u>                    | ·病?或您是否爲 <u>吸毒者</u> ? *                         | 0 Æ                         | 08                           |
| 護選擇 🌱          | ○男性 ○女性                                          | B) 您是否曾因萨及道德编表的犯罪行罪;或是否曾因兩種或多種犯罪行為可            | 馬吸與官制物質相關的違法行將而被捕或定<br>所被捕或定罪且纠成的合併刑期局五年或以上;    | 0 *                         | OR                           |
| Em * 🕲         | 電子郵件地址 🥹                                         | 或是否曾爲管制物品的販賣者:或是否                              | 許尋求入境以從事犯罪或不道德之活動? *                            |                             |                              |
| ·续邀谭 🗹         |                                                  | C) 您是否曾經或現在是否參與關鍵活動;或曾在1933年至1945年間以任          | 動或破壞活動;或恐怖活動;或種族滅絕活<br>同方式從事過與納粹德國或其盟友相關的迫害     | ○是                          | ○吾                           |
| 古號碼            |                                                  | 活動? *                                          |                                                 |                             |                              |
|                | ~                                                | D) 您是否將尋求在美國工作; 或您是                            | 否曾經被驅逐出境;或以前曾被逐出美國,或                            | ○是                          | ○香                           |
| ·# 0           |                                                  | 曾透過詐欺或不實陳這獲取或試圖獲取                              | 以簽證或進入美國? *                                     |                             |                              |
|                | 建铝合用                                             | E) 您是否曾經拘留、扣留兒童或拒絕                             | 將兒童的監護權移交給享有該各兒童監護權的                            | ○是                          | ○否                           |
| sufficient 🗰 🚳 | 護照終發圈家                                           | 美國公民? *                                        |                                                 |                             |                              |
| R13600         | (國籍)* 😨                                          | F) 您是否曾經被拒絕過美國簽證, 或                            | 被拒絕進入美國,或曾經被取消過美國簽證?                            | ○是                          | ○否                           |
|                | TAJWAN (TWN)                                     | * 如果是                                          | :                                               |                             |                              |
|                | 身份證統一編號 * 🐵                                      |                                                | 可四寺                                             |                             |                              |
|                |                                                  | 2                                              | 可成                                              |                             |                              |
| 照核發日期          | 應照效期截止日期                                         | G) 您是否曾經聲稱享有刑事點免權?                             | *                                               | ○是                          | ○香                           |
| *              | H * 0                                            | * 證明:我,即申請人,特此證<br>(10006年期間前的): + + +++++5400 | 明我已閱讀或已請人向我閱讀本申請表中的所                            | 有問題和陳述                      | <ul> <li>且我瞭解本申請書</li> </ul> |
| *              |                                                  | →#回用「何问想和課題。認我所知<br>□ 針對代申請人送出申請的第三者           | 7)18: 一个中時表甲烷內的音朵及預訊是具實且。 ,我特此證明我已向本申請表中所列姓名的人; | 上(申請人)<br>L                 | 國資了本申請表中的                    |
|                | Л W                                              | 有問題和陳述。我進一步證明明。                                | 请人證明他/她已閱讀或已請人向他/她閱讀本#<br>#述,並放棄對美國迦購及邊緣保護已含品前。 | 相關表中的所有<br>他/她的入 <b>培</b> 育 | 同問題和陳述・且他                    |
| * 🛛 🖳 🖄        | 4 * 🕑 🖳 👻                                        | 查或上訴的任何權利,也放棄質<br>疑者除外。就申請人所和所律,               | 發根據発簽證計畫申請入境而導致的任何驅逐<br>本申請表中提供的答案及資訊是直實目正確的    | 行動的推利 ・ イ                   | 目根據庇護中購進行                    |
|                | 旅行資訊                                             |                                                |                                                 |                             |                              |
| 將登機或登船的城市 🕲    | 運輸公司資訊                                           | RC M                                           | MAR                                             | 1                           | 1-9                          |
|                | <b>運動公司名稱 😌</b> -請邀第 💙                           |                                                |                                                 |                             |                              |
|                | 氟硅聚磷灵船名 🎯                                        |                                                |                                                 |                             |                              |

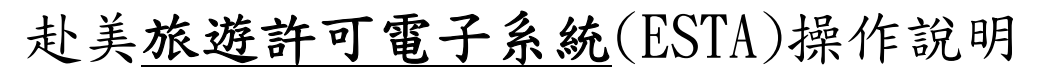

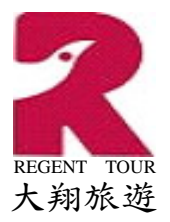

【畫面6】:「送出申請」畫面,是在將所填資料,正式上傳到系統主機前,做後的檢查,下方的圖例,同樣是將整個畫面剪成兩段,左圖藍色部份是畫面上半部,將你在上一頁所填的資料,全部顯示出來讓你檢查(為保護客戶個資,所以將實際資料部份以藍色長條覆蓋);右圖是畫面下半部,讓你再填一次護照號、身份證ID、英文姓氏、國籍等四項資料,系統會檢查你兩次填的是否相同,而這四項重要項目,也是你一但「送出申請」之後,就不能修改的部份,如果萬一送出申請後才發現,就必須放棄這一份申請,重頭開始填寫;如果是付款之後才發現,那麼已付款項將無法退還。檢查無誤,且填好驗證的四項資料之後,按右圖紅色箭頭所指,畫面右下角的「申請」,正式將資料上傳主機,系統驗證無誤後,將進入下一頁「未付款申請」的畫面,此畫面將可見到系統核發給你的「申請號碼」,申請號碼最好是妥善記下來或列印下來備查,因為後續動作,甚至直到許可核准後的兩年效期內,都可能用到這個申請號碼來上網調閱自己的申請資料和許可狀態。

| 申請送出                                                                   |                                                        | 護照號碼可能包含數字和/或字元。壽仔細辨識相似的數字與字母,如數字0和字母O,及數字1和字母  |
|------------------------------------------------------------------------|--------------------------------------------------------|-------------------------------------------------|
| 在送出申請能物關所有資訊局否律羅。並有不準備之處                                               | 請做權上一步按絕並用正確的資訊將改申錄表。                                  | <b>经赊</b> 磨目的,請重新備宣妳的進昭歸碼 *                     |
| <u>بر</u>                                                              | 申請人資訊                                                  |                                                 |
|                                                                        |                                                        | 護照號碼                                            |
| 7                                                                      | 出生目期                                                   | *                                               |
|                                                                        | H                                                      | 為驗證目的,請重新填寫您的身份證統一編號 <sup>47</sup>              |
| 生網                                                                     |                                                        | 身份壽統一編號                                         |
| 8                                                                      | 1 (現物/公仲)                                              |                                                 |
|                                                                        |                                                        | 爲驗證目的,請重新塡寫您的姓氏 *                               |
| 0.M                                                                    | 電子解件地址                                                 |                                                 |
|                                                                        |                                                        | 姓氏                                              |
| 15.94%                                                                 |                                                        | <b>昏</b> 聆斋月的,盖重新诣宣你的厨篓 *                       |
|                                                                        |                                                        |                                                 |
|                                                                        |                                                        | 國籍                                              |
|                                                                        | 透照我识                                                   | /                                               |
| 19245                                                                  | IN NEW WITH                                            | 唐左没山中唐前绘朗邱左容明星不准确。芝方不准确之呢,唐梁恽上一书按纽并用石碑的容明修正用唐字。 |
| 306332576                                                              |                                                        | 胡仁达山中胡加强风厉恃夷心走召车证。名恃小平证之处,胡连萍工 子权延业用工证可复动于大中胡农。 |
|                                                                        | 身份遊誡一種號                                                | 上一步 申請 📥                                        |
| IN IN IS FIN                                                           | Der mat der mat der 1-1-1-1 mat                        |                                                 |
| <i>n</i> 4                                                             | <i>a</i>                                               |                                                 |
| я 10                                                                   | я                                                      |                                                 |
| <b>\$</b>                                                              | #                                                      |                                                 |
|                                                                        | 旅行資訊                                                   |                                                 |
| D 24 K 2 K ISKO                                                        |                                                        |                                                 |
|                                                                        | MERAKAS                                                |                                                 |
| 3                                                                      | 在美國期間的地址                                               |                                                 |
| 址欄1                                                                    | 地址偏2                                                   |                                                 |
| ar an an an an an an an an an an an an an                              |                                                        |                                                 |
|                                                                        |                                                        |                                                 |
|                                                                        |                                                        |                                                 |
| 下列是否有任何                                                                | 一項適用於您?(請回答是或否)                                        |                                                 |
| 您是否患有傳染的;身體或精神疾病;或您是                                                   | 百编吸奏者? <b>否</b>                                        |                                                 |
| 您是否曾因涉及道德庸贵的犯罪行局或拼管制<br>否曾因問種還多種犯罪行局而被捕取定算且纠测<br>管制物品的服實者;這是否將尋求入埃以從事] | 物質相關的違法行病而被捕或定罪;或 否<br>點的合併刑期局五年或以上;或是否曾<br>已罪或不道德之活動? |                                                 |
| 忠美吉曾經這項在是吉參與間譯活動這該意活<br>在1933年至1945年間以任何方式出事為由由                        | 新:成5%%活動:成種的成態活動:成 著<br>中國國或基礎发展開始或等活動?                |                                                 |
|                                                                        | 進出線: 統以前曾被巡出典關·統會造 香                                   |                                                 |
| 念是否曾提拘留、扣留兒童或拒絕將兒童的聖<br>4.7                                            | 医维莎交给革有抗名兒童聖護權的美國 否                                    |                                                 |
| 2.毛石曾知然印刷透声描英语,记然印刷单入<br>2.根元 :                                        | 和国·统管规制的由选用原则?                                         |                                                 |
| F(14)                                                                  |                                                        |                                                 |
| ()流 ()()()()()()()()()()()()()()()()()()                               | 25                                                     |                                                 |
| 心地口智能發展學者利導發発揮了                                                        | Tr I                                                   |                                                 |

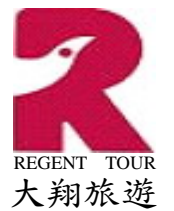

| 【畫面7】 | : 「      | 未付款 | 申請」     | 畫面  | 中,   | 可以; | 看到系 | 系統相 | 该發終        | 合你的         | 「申  | 請號碼 | , <sub>ا</sub> | 按          |
|-------|----------|-----|---------|-----|------|-----|-----|-----|------------|-------------|-----|-----|----------------|------------|
| 右邊箭頭  | 斫指「      | 列印」 | ,可」     | 以印出 | 本頁   | 資料  | 備用  | ;畫  | 面中+        | 也清楚         | 說明  | ,一个 | 旦拿至            | 川申         |
| 請號碼,  | 必須在      | 七天内 | 1完成6    | 寸款程 | [序,  | 否則  | 此申: | 請號  | 碼將衫        | 見同自         | 動作  | 廢,必 | ム須重            | 重新         |
| 從頭申請  | 。如果      | 決定要 | 刷卡伯     | 寸款了 | ,必   | 須先  | 勾選  | 下圖  | 左邊靜        | 箭頭所         | ;指「 | 免責聲 | 肇明」            | 確          |
| 認欄,核: | 選免責      | 聲明後 | 之, 中月   | 目箭頭 | 所指   | 處的  | 「支  | 付」  | 才會參        | 變成可         | 點取  | 的按鈕 | 丑。女            | 口果         |
| 還沒有要  | 付款,      | 可以在 | E這裡打    | 安「退 | 出」   | ,結  | 束作  | 業,  | 此時         | 系統上         | 已經  | 儲存  | 了你的            | 勺申         |
| 請資料,  | 七天內      | 你都可 | 「以用亻    | 尔的申 | 請號   | 碼「  | 調閱  | 」申  | 請(調        | 閱方法         | 去,後 | 色面會 | 說明)            | ),         |
| 如果你的  | 申請是      | 未付款 | <b></b> | ,那麼 | 調閱   | 的結  | 果,  | 便是  | 回到主        | 這個畫         | 面,  | 讓你約 | 鱃續作            | 寸款         |
| 的作業。  | 比畫面      | 還要特 | 与别介绍    | 召的是 | 畫面   | 上半  | 段「  | 7天1 | <b>內完成</b> | <b>え</b> 付款 | 」文  | 字敍述 | 前下             | 方          |
| 有「新增  | 新的申      | 請」、 | 「新ナ     | 曾未付 | 款申   | 請」  | 兩個  | 按鈕  | ,它们        | 門是和         | ,「群 | 組申言 | 青」木            | 目關         |
| 的按鈕,  | 後續將      | 會說明 | ]。在山    | 七先說 | 5.明的 | 是,  | 所謂  | 的「  | 群組日        | 申請」         | 並不  | 是「團 | 围簽」            | 的          |
| 意思,而  | 是讓你      | 可以搏 | 奥作「君    | 洋組付 | 款」   | 的功  | 能而  | 已,  | 得到的        | 的仍是         | 個別  | 的申言 | 青許可            | <b>Γ</b> ∘ |
| 這裡先把  | 單純的      | 一份個 | 国別申言    | 青程序 | 介紹   | 完,  | 當按  | 下「  | 支付         | 」按鈺         | 1,便 | 會進ノ | \下-            | -頁         |
| 「線上付  | 款」畫      | 面   |         |     |      |     |     |     |            |             |     |     |                |            |
| _     | . / [.+] |     |         |     |      |     |     |     |            |             |     |     |                |            |
|       |          |     |         |     |      |     |     |     |            |             |     |     |                |            |

未付款申請

|                                                         |                                                     | 必須付款                                               |                                             |      |         |   |
|---------------------------------------------------------|-----------------------------------------------------|----------------------------------------------------|---------------------------------------------|------|---------|---|
| 您的申請未完成,並                                               | 且在支付手續費以後CBP                                        | 才會受理申請。您必須                                         | 在7天內完成                                      | 付款。  |         |   |
|                                                         |                                                     |                                                    | 新增                                          | 新的申請 | 新增未付款申請 |   |
| 申請號碼                                                    | 護風緊痛                                                | 護照核發國家                                             | 姓氏                                          | 名字   | 出生日期    |   |
|                                                         |                                                     |                                                    |                                             |      |         |   |
| 檢視申請 列印                                                 | 申請 更新申請                                             |                                                    |                                             |      | 移除申請    |   |
|                                                         | 1001176                                             |                                                    |                                             |      |         | - |
|                                                         |                                                     |                                                    |                                             |      |         |   |
| 劝印动封绕中善贿难                                               | 。 這收封冊你沒同由書內                                        | 「ちけ申言書田ふた本州                                        | 计书 。                                        |      | F       |   |
| 列印或記錄申請號碼                                               | • 這將幫助您返回申請以                                        | し支付申請費用或檢查制                                        | 意。                                          |      |         | • |
| 列印或記錄申請號碼                                               | • 這將幫助您返回申請以                                        | <b>マックロン しんしん しんしん しんしん しんしん しんしん しんしん しんしん しん</b> | €<br>1.1.1.1.1.1.1.1.1.1.1.1.1.1.1.1.1.1.1. |      | 列印      |   |
| 列印或記錄申請號碼                                               | • 這將幫助您返回申請以                                        | し支付申請費用或檢查制                                        | 代館。                                         |      | 列印      |   |
| 列印或記錄申請號碼<br>免責聲明:                                      | <ul> <li>這將幫助您返回申請以</li> </ul>                      | <b>\</b> 支付申 <b>請費</b> 用或檢查狀                       | 。逾大                                         |      | 列印      |   |
| 列印或記錄申請號碼<br>免責聲明:<br>□ 我瞭解持卡人向                         | <ul> <li>這將幫助您返回申請以</li> <li>銀行請求退還申請費用將</li> </ul> | 【支付申請費用或檢查#<br>導致申請自動遭拒。                           | 意。                                          |      | 列印      |   |
| 列印或記錄申請號碼<br>免責聲明:<br>□ 我瞭解持卡人向<br>總計:美國 \$14.00        | <ul> <li>這將幫助您返回申請以</li> <li>銀行請求退還申請費用將</li> </ul> | 【支付申請費用或檢查#<br>導致申請自動遭拒。                           | 大憩。                                         |      | 列印      |   |
| 列印或記錄申請號碼<br>免責聲明:<br>□ 我瞭解持卡人向<br>總計: 美國 \$14.00       | 。 這將幫助您返回申請以<br>銀行請求退還申請費用將<br>9                    | 「支付申請費用或檢查#<br>導致申請自動遭拒。                           | <b>大憩。</b>                                  |      | 列印      |   |
| 列印或記錄申請號碼<br>免責聲明:<br>□ 我瞭解持卡人向<br>總計: 美國 \$14.00       | <ul> <li>這將幫助您返回申請以</li> <li>銀行請求退還申請費用將</li> </ul> | し支付申請費用或檢查期<br>導致申請自動遭拒。                           | <b>忧想。</b>                                  | _    | 列印      |   |
| 列印或記錄申請號碼<br>免責聲明:<br>□ 我瞭解持卡人向<br>總計: 美國 \$14.00       | • 這將幫助您返回申請以<br>銀行請求退還申請費用將<br>)                    | 【支付申請費用或檢查#<br>導致申請自動遭拒。                           | <b>大憩。</b><br>支付                            |      | 列印      |   |
| 列印或記錄申請號碼<br>免責聲明:<br>日 我瞭解持卡人向<br>總計: 美國 \$14.00<br>退出 | • 這將幫助您返回申請以<br>銀行請求退還申請費用將<br>有關這項                 | 【支付申請費用或檢查#<br>導致申請自動遭拒。<br>〔1]                    | <b>忧想。</b><br>支付<br><b>青按一下這裡</b>           | •    | 列印      |   |

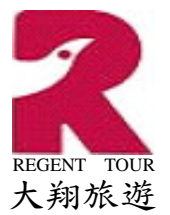

【畫面8】:「線上付款」畫面,和一般線上購物的刷卡付款畫面大同小異,而且 只接受刷卡付費的付款方式,接受的信用卡種類共有 Visa、美國運通、萬事達卡、 Discover 卡(大來卡、JBC 卡)。刷卡資料填妥,按下「送出付款」,畫面會提醒滑 鼠鍵盤不要亂按,此時就乖乖的等待結果。刷卡付款完成進入下一個畫面,就是告 訴你申請結果,此時基本的線上處理費 4 美元,就正式扣款了,申請結果有三種, 第一種是「許可已核准」,此時另外的 10 美元也會扣款(總計 14 美元);第二種是 是「旅行未獲許可」,此時最後的 10 美元將不會被扣款,如果不幸得到這樣的結 果,就只好去申請一般的 B1/B2 短期簽證;第三種是「許可處理中」,表示電腦系 統無法立即對你的申請做出核准與否的判斷,須等待人工審核,那麼就是之後在上 線,用你的「申請號碼」去「調閱申請」來得知最後結果,通當在 72 小時內,結 果會出來。

| CBP線上付款                                |                                                                 |           |
|----------------------------------------|-----------------------------------------------------------------|-----------|
| 用信用卡付款                                 |                                                                 |           |
| 請在下方填寫您的信用卡<br>* <b>A B m c</b>        | :資訊。然後按一下 <b>迭出付款</b> 按鈕,完成此過程。                                 |           |
| ************************************** | 付款金額(美元): <b>\$14.00</b>                                        |           |
|                                        | 帳戶持有人 名字 * SHENG TE 中間名縮寫 姓氏 * TSAI                             |           |
|                                        | 帳單地址 * ⊉F., No.138, Sec. 1, Zhongxiao E. Rd., Zhongzheng Dist., |           |
|                                        | 帳單地址2                                                           |           |
|                                        | 城市 TAIPEI                                                       |           |
|                                        | 國家 * TAIWAN                                                     |           |
|                                        | 州/省 TAWAN                                                       |           |
|                                        | 郵遞區號 10050                                                      |           |
|                                        | 信用卡類型 * Visa Visa AMEX 🔤                                        |           |
|                                        | 信用卡號碼 * (數值不得包含空格或破折號)                                          |           |
|                                        | 有效日期 * 🔽 / 🔽                                                    |           |
|                                        |                                                                 |           |
|                                        | 安全碼 *                                                           | ,找到最後3個數字 |
|                                        |                                                                 |           |
|                                        | 「前法」「洋山小寺へ」                                                     |           |

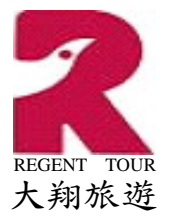

【畫面9】:「線上付款」付款處理結束後,出現「申請狀態」的顯示畫面,如果 看到如下圖箭頭所指大大的「許可已核准」字樣,那麼恭喜你,已經順利完成申 請,並且得到核准。當然你也可以按「列印」,印出一份紙本的已核准申請資料。 入境美國時,原則上是不需要攜帶紙本的核准複本(應該是護照效期有效,出示來回 機票,或離美到下一旅行地點的出境機票,並且在ESTA許可效期內,就可以順利 入境美國,除非你的核可,忽然被美國政府部門單方面認定有安全問題而被臨時取 消),但仍建議印一份出來,方便要找申請號碼時使用。

| U.S. Customs             | and Border Protection                   |                           |                              |                       | DHS.gov      |
|--------------------------|-----------------------------------------|---------------------------|------------------------------|-----------------------|--------------|
| Electronic<br>Travel Aut | : System for<br>horization              |                           |                              |                       | <b>≣Ö</b> BE |
| 申請狀態                     |                                         | /                         | -                            |                       | 100.7        |
|                          | 許                                       | 可已核准                      |                              |                       |              |
| 您的旅遊許可已獲核;<br>員將做出最終決定。  | 崔且您可以根據免簽證計畫前往美國。                       | 但這並不保證您能夠進                | 入美國;入境關口的美國                  | 國海關及邊境保護局官            |              |
| 若有必要,您可更新i<br>可,您必須提供您的i | ∃獲核准之許可的下列資訊: 美國期間<br>申請號碼、護照號碼及出生日期。若您 | 勖的地址、航班資訊、電<br>需要變更表單上的任何 | 子郵件地址及電話號碼<br>其他資訊,您必須申請     | 。若要取出您的旅遊許<br>新的旅遊許可。 |              |
| 祝您旅途愉快。 歡迎               | 來美國。                                    |                           |                              |                       |              |
| 國土安全部(DHS)預              | 建藏您列印此螢幕供您自己留存,但                        | 您旅行時不必出示許可                | 「複本。                         | 列印                    |              |
| 您現在可退出本網站                | 或送出另一位旅客的申請。                            |                           |                              |                       |              |
| DiscoverAmerica.com      | 若要馬上開始規劃您的美國之行,請                        | 瀏覽美國的旅行及旅遊                | 官方網站: <mark>DiscoverA</mark> | merica.com •          |              |
| 申請繁選                     | ESTA 效期截止日期                             | 護照號碼                      | 護照核發國家                       | ESTA狀態                |              |
| 檢視申請 列印                  | 申請 更新申請                                 |                           |                              | 許可已核准                 |              |
|                          |                                         |                           |                              | — <b>T</b> —          | 1            |
|                          |                                         |                           |                              |                       |              |
| 退出                       |                                         | 檢視收損                      |                              |                       |              |
|                          | 有關這項申請的問                                | 機視收損<br>問題或疑問・請按一下う       | <u>言裡。</u>                   |                       |              |

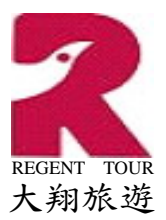

★·操作畫面B·(調閱個人申請):

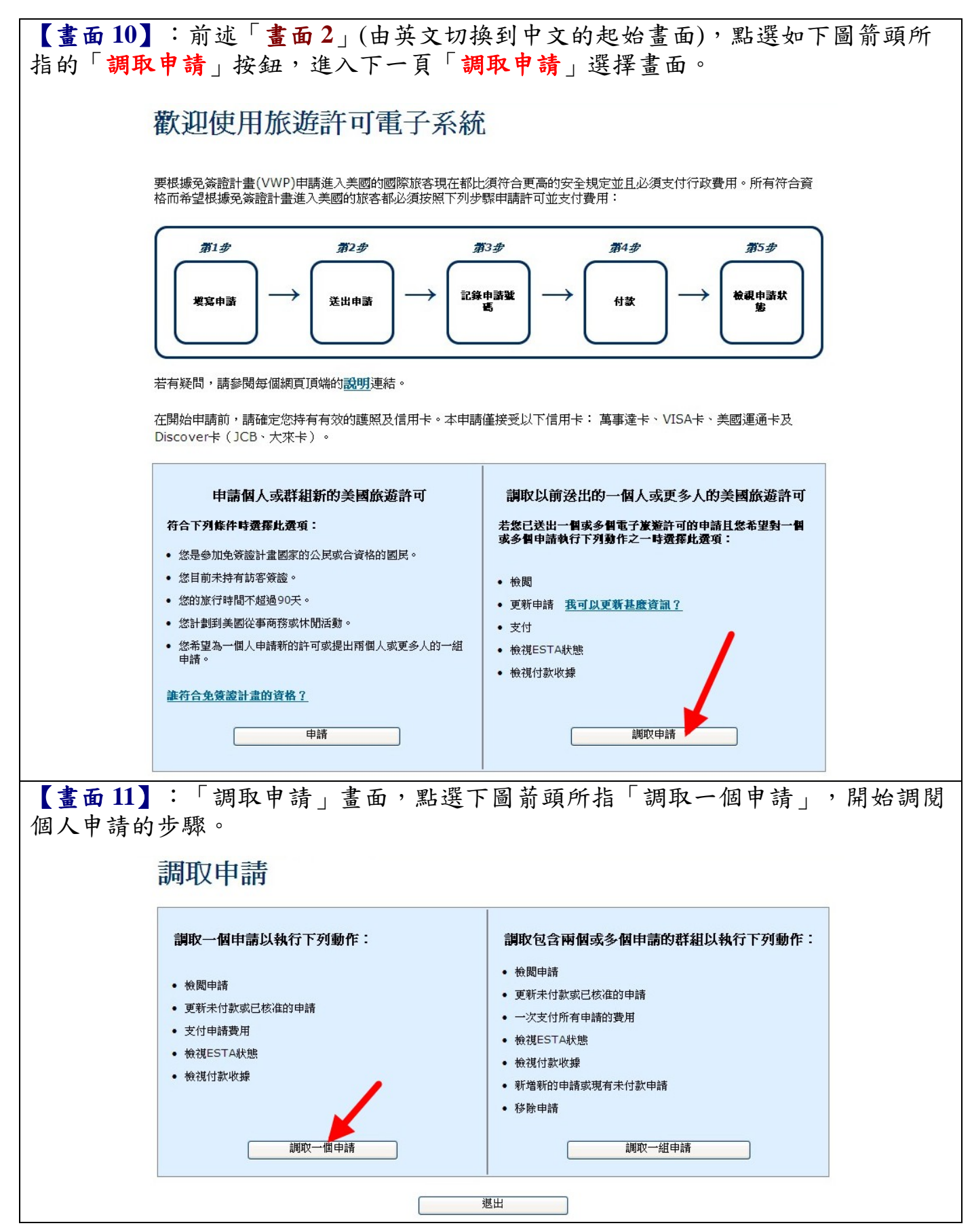

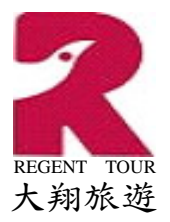

【畫面12】:「調取一個申請」,填入畫面顯示的所需資料(畫面下半段左右兩個 藍色板塊內的問題,選擇一邊填所,如果手上有申請號碼,就填左半邊;如果沒有 申請號碼,就需要填右半邊的姓名、國籍),填完後點下圖紅色箭頭所指「繼續」按 鈕,如果所填的資料正確,下一個畫面便會顯示調閱結果。

|                            | 調取一個申請<br>請提供下列有關您申請的資訊:<br><sup>請用英文填寫所有答案。必填欄位標有紅色星號</sup> *.<br>護照號碼 * ② |                             | 出生日期                                   |
|----------------------------|-----------------------------------------------------------------------------|-----------------------------|----------------------------------------|
|                            | 證照號碼可能包含數字和/或字元。請仔細辨識相似的<br>數字與字母,如數字○和字母○,及數字1和字母Ⅰ。                        |                             | 月* ②                                   |
|                            | 我知道申請號碼                                                                     | -或-                         | 我不知道申請號碼<br>姓氏 * @                     |
|                            | 申請號碼 * ⑧                                                                    |                             | A字 * ② 護照核發國家 (國籍) * ② -請選擇 ▼          |
| 如果調閱<br>相同的「 <del>未付</del> | ▲→→→→→→→→→→→→→→→→→→→→→→→→→→→→→→→→→→→→                                       | <sub>懇出</sub><br>,則言<br>的申言 | 周閱結果的畫面,是和前述「畫面7」<br>青已付款完成,則調閱結果的畫面,就 |

是和前述「畫面9」相同的「申請狀態」顯示頁面。依照你所調閱的申請是「已核

准」、「處理中」、「未獲核准」狀態不同,而有相對的不同。

翔富旅行社 <u>www.rts.com.tw</u> 製作 日期: 2012/10/23 Page 11 / 15

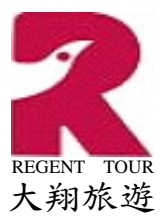

★·操作畫面C·(群組申請作業):

【畫面13】:要開始一個群組申請之前,都必須先由一個個人申請開始,當第一個 個人申請進行到如前述「畫面7:未付款申請」時,如下圖右邊紅色畫圈處有兩個 按鈕,分別是「新增新的申請」和「新增未付款申請」。(※·此時,如果你並沒有 要進行群組申請,也沒有要進行付款,而是要填另一份單獨的個人申請時,請點畫 面左下角的「退出」,系統會回到如前述「畫面2」的中文歡迎畫面,讓你重新填 一份新的申請資料。)

※·「新增新的申請」:此按鈕的意義是,你要在你的群組中加入另一份個人申請時,如果這份申請是還沒填好的(還沒有申請號碼),就點「新增新的申請」, 那麼系統就會讓你從如前述「畫面3」的「免責聲明」處,開始填一個新的申請, 當申請畫面再進行到此「未付款申請」畫面時,就會看到你的「群組 ID」,並且在申請人表列中,就會看到剛才填的申請,增加到表列中了。

※·「新增未付款申請」:此按鈕的意義是,當你要加進來群組中的,是一份 「已申請未付款」的申請時(也就是已經有申請號碼,但尚未付款者),就點用這個 按鈕,則系統會進入和前述「畫面12:調取一個申請」一模一樣的畫面,調取無誤 後,畫面又回到此「未付款申請」畫面時,申請人表列中,就會多出你要加進群組 的那一份申請資料了。

| 新增申請號碼RBXBX67                          | 79XRA74AKA •        | 必須付款        |              |                    |                |
|----------------------------------------|---------------------|-------------|--------------|--------------------|----------------|
| 您的申請大完成,並且在                            | 王支付手續費以後CBP才        | 會受理申請。您必須在  | E7天內完成<br>新增 | <b>対款。</b><br>新的申請 | 新增未付款申請        |
| 申請繁選                                   | 護照號碼                | 護照核發國家      | 姓氏           | 名字                 | 出生日期           |
| RB) 4AKA                               | 30 76               | TAIWAN      |              |                    | 四月             |
| 檢視申請 列印申請                              | 更新申請                |             |              |                    | 移除申請           |
| <b>列印或記錄申請號碼。</b> ;                    | 這將幫助您返回申請以去         | 乏付申請費用或檢查狀算 | <u>ن</u> و   |                    | <b>月</b><br>刻印 |
|                                        |                     |             |              |                    |                |
| 免責聲明:                                  |                     |             |              |                    |                |
| 免責聲明:<br>□ 我瞭解持卡人向銀行                   | <b>亍請求退還申</b> 請費用將導 | 致申請自動遭拒。    |              |                    |                |
| 免責聲明:<br>□ 我瞭解持卡人向銀行<br>總計: 美國 \$14.00 | <b>亍請</b> 求退還申請費用將導 | 致申請自動遭拒。    |              |                    |                |

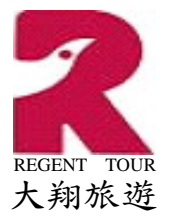

【畫面14】:上述「畫面13」中,並沒有看到「群組ID」顯示,表示此時狀態, 還沒有取得群組號碼(有群組號碼時,ID 會顯示在申請人表列表格的上方,請參考 後面說明的擷圖)。當群組號碼尚未取得時,無論你是使用「新增新的申請」或「新 增未付款申請」任一個功能,都會先進到一個叫「新增聯絡人」的畫面,讓你填寫 聯絡人的個人及聯絡資訊。聯絡人可以不是所有申請人當中的任何人,但聯絡的電 子郵件信箱一定要填寫正確有效的信箱,因為所有和整個群組相關的訊息,系統都 只會寄到這個信箱,不會寄給群組中的任何個人。有紅色\*號的都是必填資料,填 完後按畫面右下方「繼續」,下一個視窗就會顯示包含群組 ID 的群組資料,此畫 面要列印保存,方便後續群組相關作業。群組新增完成後,就會繼續進入前述「畫 面13」中新增群組其他人申請資料的作業。

#### 新增聯絡人

建立一組申請時需要提供下列資訊。填寫資訊並選擇「繼續」按鈕。 將傳送一封電郵到所提供的電子郵件地址,電郵中將包含「群組 ID」。每組申請將與一個群組ID關聯。

需要提供<u>群組1D及機給資訊</u>方可調取一組申請並執行下列任何或所有動作: 檢視、檢查狀態、付款、更新、新增或移除群組中的申請。 所有必須填寫的資訊均標有一個紅色的星號 \* 。組織名稱不是必須填寫的,但可能有幫助作用。

|       |           |                                                 | _ |
|-------|-----------|-------------------------------------------------|---|
|       |           | 爲您的群組新增一個新的聯絡人                                  |   |
|       |           | 聯絡人姓氏 * 🞯                                       |   |
|       |           | 聯絡人名字 * ②                                       |   |
|       |           | 券絡人電子郵件地址 <sup>★</sup> ⑧                        |   |
|       | な記述       | ××↓雪子報处₩₩ × @                                   |   |
|       | HE HAL TH | 新祝八電子 新日 心里 · · · · · · · · · · · · · · · · · · |   |
|       |           |                                                 |   |
|       |           |                                                 |   |
|       |           | 月 * @ ··································        |   |
|       |           | <b>年 * @</b>                                    |   |
|       |           |                                                 |   |
| 群組資料: | 關閉        |                                                 |   |
|       | EST       | Electronic System for<br>Travel Authorization   |   |
|       | 群組ID      | 9844769014                                      | ] |
|       | 醫絡人姓氏     | TSAI                                            | ] |
|       | 醫絡人名字     | SHENG TE                                        | ] |
|       | 聯絡人電子郵件地址 | DAVID_TSAI@RTS.COM.TW                           | ] |
|       | 組織名稱      | REGENT TRAVEL SERVICE CO., LTD.                 | ] |
|       | 聯絡人出生日期   | 七月 13, 1963                                     | ] |
|       | 群組付款截止日期  | 十月 25, 2012                                     | ] |
|       |           |                                                 |   |

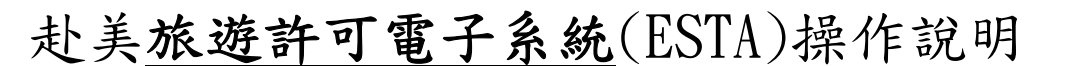

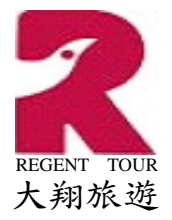

【**畫面15**】:下圖是整個未付款群組申請的資料畫面(使用調閱群組功能,也是進 到此畫面),因為目前手上沒有群組付款的實際作業畫面,所以無法提供已付款或申 請核准後的群組資料畫面。

下圖中最下方用紅線圖畫處可以看到總計金額是總人數乘上14 美元的數字, 此時,如果你要針對團體中某一筆個人申請做「列印」、「檢視」、「修改」、 「移除」等動作時,請在申請人表列最左邊(紅色箭頭所指處),點選個人申請號碼 前的圓圈,每次只能處理一個申請人,點選之後,相關可使用的功能按鈕,就會變 成可使用狀態。

當群組中所有申請號碼都被移除後,群組號碼仍然存在,並不會被刪除。而從 群組中移除的申請號碼,該申請案件只是從群組成員中移開,申請案件本身並不會 被刪除,還是可以將它以個人申請方式調閱出來,做個別付款作業。至於個人的申 請號碼,並沒有提供實際「刪除」的功能,如果沒有要實際付款生效,就讓它七天 付款期限之後,自動無效就可。

|     |                                       |                       |           | 新增彩  | 前申請 新    | 曾未付款申請                |
|-----|---------------------------------------|-----------------------|-----------|------|----------|-----------------------|
| 組II | ): 9844769014<br>申請號碼                 | 護照號碼                  | 護照核發國家    | 姓氏   | 名字       | 出生日期                  |
| 0   | XXR <mark>1</mark> 44                 | 4 30 <mark>6</mark> 6 | TAIWAN    | TSAI | CHIU CHU | —月 <mark>——</mark> 52 |
| 0   | XX7                                   | 30 <mark>6</mark> 6   | TAIWAN    | но   | YU TSAI  | 九月 <mark>60</mark>    |
| 加力可 | 視申請 列印申請<br>記錄申請號碼。 這<br>:記錄 申請號碼。 這: | 更新申請<br>等幫助您返回申請以支付   | 申壽費用或檢查狀態 | •    | -        | 移除申請                  |

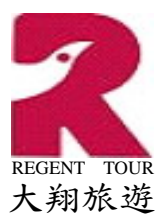

★·操作畫面D·(調閱群組申請):

【畫面16】:回到前述「畫面12:調取申請」,點選如下圖紅色箭頭所指處的 「調取一組申請」,進入下一個群組資料填寫畫面。

| U.S. Customs and Border Protection                                       |                                                          |                                                    |     |
|--------------------------------------------------------------------------|----------------------------------------------------------|----------------------------------------------------|-----|
| Securing America's Borders                                               |                                                          |                                                    |     |
| Electronic System for<br>Travel Authorization                            |                                                          |                                                    |     |
| 調取申請                                                                     |                                                          |                                                    |     |
|                                                                          |                                                          |                                                    |     |
|                                                                          | 調取一個申請以執行下列動作:                                           | 調取包含兩個或多個申請的群組以執行下列                                | 動作: |
|                                                                          | <ul> <li>檢閱申請</li> </ul>                                 | <ul> <li>• 檢閱申請</li> <li>• 更新未付款或已核准的申請</li> </ul> |     |
|                                                                          | • 更新未付款或已核准的申請                                           | • 一次支付所有申請的費用                                      |     |
|                                                                          |                                                          | • 檢視ESTA狀態                                         |     |
|                                                                          | <ul> <li>一〇〇〇〇〇〇〇〇〇〇〇〇〇〇〇〇〇〇〇〇〇〇〇〇〇〇〇〇〇〇〇〇〇〇〇〇</li></ul> | • 檢視付款收據                                           |     |
|                                                                          |                                                          | <ul> <li>新增新的申請或現有未付款申請</li> <li>新华哈内共</li> </ul>  |     |
|                                                                          |                                                          | • 校际申請                                             |     |
|                                                                          | 調取一個申請                                                   | 調取一組申請                                             |     |
| 退出                                                                       |                                                          |                                                    |     |
| 有關這項申請的問題或疑問,請按一下這裡。                                                     |                                                          |                                                    |     |
| <u>隱私權聲明</u> │ <u>www.cbp.gov/travel</u>                                 |                                                          |                                                    |     |
| 【畫面17】:如下圖在「調取一組申請」畫面中,正確填寫群組 ID 及當初申請群                                  |                                                          |                                                    |     |
| 組時時所填的聯絡人資訊,按畫面右下角的「 <b>繼續</b> 」之後,如果填寫資料無誤,便                            |                                                          |                                                    |     |
| 會調出如前述「畫面15」所顯示的群組申請表列畫面。此例是未付款的群組,如果                                    |                                                          |                                                    |     |
| 是已付款的群組(目前未有實際書面),調閱出來的結果,應該是如前述「書面9」的                                   |                                                          |                                                    |     |
| 「申請狀態」,只不過「書面9」是個人的申請狀態,至於群組的應該相似,只是                                     |                                                          |                                                    |     |
|                                                                          |                                                          |                                                    |     |
| 百岁山村流山                                                                   |                                                          |                                                    |     |
| 調取一組申請                                                                   |                                                          |                                                    |     |
| 調取一組申請時需要提供下列資訊。 虧組ID已發到建立虧組時提供的電子郵件地址。 岩忽不知送虧組ID,請選擇「我不知送我<br>的醉組ID」連結。 |                                                          |                                                    |     |
| 請用英文填寫所有答案。必填欄位標有紅色星號 *.                                                 |                                                          |                                                    |     |
|                                                                          |                                                          | 調取申請                                               |     |
|                                                                          | 群組ID * ⑧                                                 | 我不知道我的群組ID                                         |     |
|                                                                          | 聯絡人姓氏 * ⑧                                                |                                                    |     |
|                                                                          | 聯絡人名字 * 🛞                                                |                                                    |     |
|                                                                          | 聯絡人電子郵件地址 * 😨                                            |                                                    |     |
|                                                                          | 聯絡人出生日期 月* 《                                             |                                                    |     |
|                                                                          | 月*《                                                      |                                                    |     |
|                                                                          | <i>₽</i> *®                                              |                                                    |     |
|                                                                          |                                                          |                                                    |     |

退出

繼續